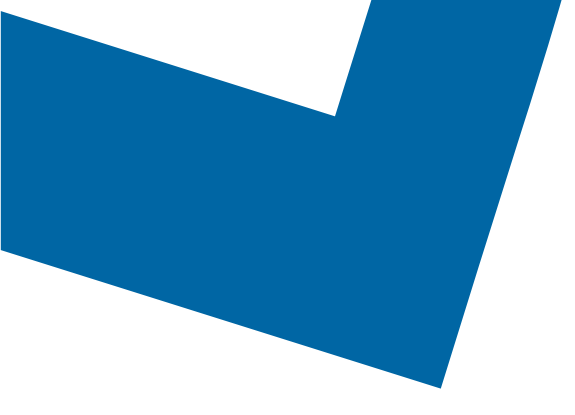

# Module de formation pour le Libre-service de services de gros

## Passer une commande pour les services Longueur d'onde

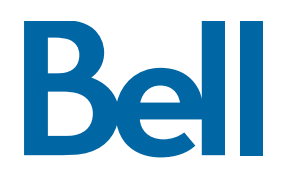

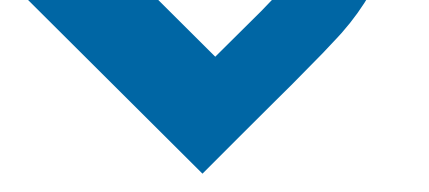

Ci-suit une description étape par étape du processus pour configurer les commandes du service Longueur d'onde pour faire le suivi du statut dans l'outil Libre-service des Services de gros. Veuillez noter que les commandes pour le service Longueur d'onde ne peuvent pas être émises par le Libre-service des Services de gros, mais les clients peuvent faire le suivi du statut de la commande du service Longueur d'onde.

Les documents de référence suivants sont disponibles :

- Vidéo de formation qui aborde la soumission d'une commande d'IE au moyen de l'outil Libre-service des Services de gros
- Si vous voulez demander une séance de soutien, cliquez ici
- Pour demander de nouvelles données d'authentification utilisateur, cliquez ici
- 1. Ouvrez une session dans le Portail d'affaires de Bell
- 2. Dans le menu **Catégories**, cliquez sur **Commande**, puis sur **Libre-service de Services de** gros

| Bell<br>Services en lig | ne  | Commande                                                                                    |
|-------------------------|-----|---------------------------------------------------------------------------------------------|
| Déconnecter             | (6) | Ce(s) lien(s) yous permettent de commander en-ligne les services désirés de Bell. Pour tout |
| Changer mon profil      | (6) | renseignement additionnel sur les différentes options de commande, s.v.p. contacter votre   |
| Aide                    | ()  | representant des ventes.                                                                    |
| Contactez-nous          | ()  | Libre-service des Services de gros                                                          |
| Catégories              |     | Recherche de requête de Services de Gros<br>Requête de Services de Gros                     |
| Centre d'inscription    | (   |                                                                                             |
| Commande                |     |                                                                                             |

3. Si aucune ébauche n'a été créée, sélectionnez **Créer un nouveau formulaire**; sinon passez à <u>l'étape 12</u>

| Ébauches de demande de service        | Θ                      |
|---------------------------------------|------------------------|
| Créer une nouvelle demande de service |                        |
| Afficher 10 🔻 résultats par page      | Décultote 1 è 10 de 14 |

4. Remplissez les renseignements concernant le formulaire, y compris le nom du formulaire, la région de service et le numéro de compte

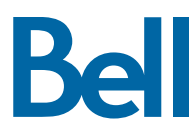

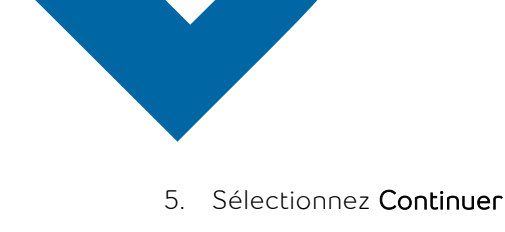

| Nom de l'entreprise:                           | WSS Demo Co3   |
|------------------------------------------------|----------------|
| Catégorie de produits:                         | IP/Large bande |
| * Nom du formulaire:                           |                |
| Wavelength                                     |                |
| * Région de service:                           |                |
| Montréal                                       |                |
| Ottawa                                         |                |
| Toronto                                        |                |
| Numero de projet:                              |                |
| * Est-ce pour un nouveau compte ou un compte e | existant?      |
| <ul> <li>Nouveau compte</li> </ul>             |                |
| Compte existant                                |                |
| * Numéro de compte existant:                   |                |
| BANBBIP06242019 T                              |                |

- 6. Sélectionnez Service large bande divers à partir de la section Sommaire du produit
- 7. Sélectionnez Ajouter et configurer
- 8. Identifiez le Type de service et s'il s'agit d'une Commande de prévente ou d'une Commande ferme
  - Veuillez noter qu'une commande de prévente lance une vérification des installations; une commande ferme lance une installation.
- 9. Sélectionnez Prévente puis cliquez sur Nouvelle installation

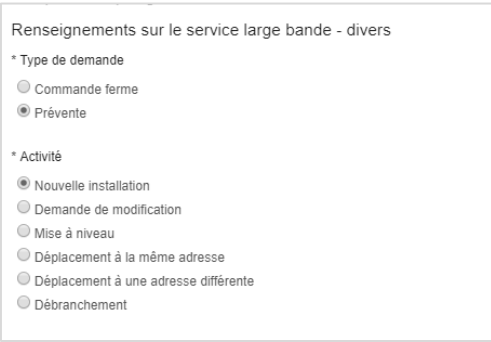

10. Dans les champs Emplacement du site A et Remarques générales, entrez « Voir le formulaire du service Longueur d'onde de prochaine génération ci-joint »

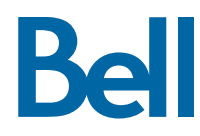

11. Sélectionnez Sauvegarder puis cliquez sur Quitter

| * Numéro municipal:       |                                |                                              |
|---------------------------|--------------------------------|----------------------------------------------|
| NA                        |                                |                                              |
| 🕂 Ajouter le suffixe du r | numéro municipal               |                                              |
| * Nom de la rue:          |                                |                                              |
| SEE NGW Form attack       | hed                            | Chercher les adresses utilisées précédemment |
| Type de rue:              |                                |                                              |
| Sélectionnez              | T                              |                                              |
| Direction de la rue:      |                                |                                              |
| Sélectionnez              | Ŧ                              |                                              |
| * Type d'emplacement:     |                                |                                              |
| Étage                     | T                              |                                              |
| * Détails de l'emplacemer | nt:                            |                                              |
| SEE NGW Form attack       | ned                            |                                              |
|                           |                                |                                              |
| Ajouter des renseigne     | ements sur l'emplacement suppl | émentaire                                    |
| * Pays:                   |                                |                                              |
| Canada                    | <b>T</b>                       |                                              |
| * Province/territoire:    |                                |                                              |
| Ontaria                   |                                |                                              |

12. Dans la section Formulaires, trouvez le formulaire puis sélectionnez Créer une ébauche

| Formulaires |                                  |                              |                       |                                                |  |
|-------------|----------------------------------|------------------------------|-----------------------|------------------------------------------------|--|
|             | Créer un nouveau formulaire      |                              |                       |                                                |  |
|             | Afficher 10 🔻 résultats par page |                              |                       |                                                |  |
|             | Nom 🗢                            | Produit/Service 0            | Dernière sauvegarde 🔻 | Actions                                        |  |
|             | Wavelength                       | Service large bande - divers | 2020/01/30            | Créer une ébauche Modifier<br>Copier Supprimer |  |

- 13. Remplissez les champs obligatoires
  - Veuillez noter que le numéro de bon de commande (NBC) est facultatif et représente un numéro de référence interne pour votre entreprise. Il s'agit également d'un identifiant unique qui ne peut être réutilisé.
- 14. Sélectionnez Continuer
- 15. Remplissez le formulaire de <u>commande du service Longueur d'onde ci-dessous</u> et enregistrez au format xlsx
- 16. Téléversez le formulaire rempli en cliquant sur Gestion de fichier

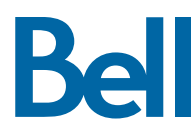

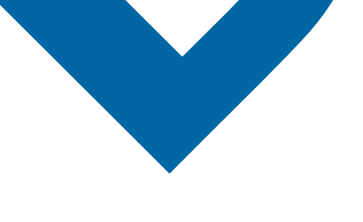

#### 17. Sélectionnez Continuer

| Créer une demande de service Gestion de fichie |                                                                                   |                       |          | Gestion de fichier (0) |
|------------------------------------------------|-----------------------------------------------------------------------------------|-----------------------|----------|------------------------|
| 1.Re                                           | enseignements sur<br>la demande de<br>service 2.Sommaire du produit               | 3.Date de rendez-vous | 4.Revoir | 5.Confirmation         |
| So                                             | mmaire du produit                                                                 |                       |          |                        |
| Ren                                            | seignements concernant votre demande                                              |                       |          |                        |
| ,                                              | État de la demande de service: Ébauche<br>Numéro de la demande de service: W62914 |                       |          |                        |
| Ren                                            | seignements sur le produit/service                                                |                       |          |                        |
| Veui                                           | llez configurer votre produit                                                     |                       |          |                        |
| É                                              | lément de ligne 1: Autre service large bande/IP                                   | ×                     |          |                        |
| C                                              | Détails du produit (Modifier)                                                     |                       |          |                        |
|                                                | Type de demande: Prévente<br>Activité: Nouvelle installation                      |                       |          |                        |
| 5                                              | Site A (Modifier)                                                                 |                       |          |                        |
|                                                | Nom du site de l'utilisateur final: See NGW(New Generation '<br>Form attached     | Wave)                 |          |                        |
|                                                |                                                                                   |                       |          |                        |
|                                                |                                                                                   |                       |          |                        |
| Q                                              | uitter                                                                            |                       |          | Continuer              |

18. Sélectionnez la Date de rendez-vous demandée

### 19. Cliquez sur **Continuer**

| Date de rendez-vous                                                                                                    |  |
|----------------------------------------------------------------------------------------------------|--|
| * Indique un champ obligatoire<br>Renseignements concernant votre demande                                                                                                    |  |
| État de la demande de service: Ébauche<br>Numéro de la demande de service: W64259<br>Renseignements concernant la date de rendez-vous                                             |  |
| * Date de rendez-vous demandée:                                                                                                    |  |
| Souhaitez-vous que votre demande soit traitée en priorité?<br>Veuillez noter que des frais supplémentaires peuvent être associés à une demande de rendez-vous prioritaire.<br>Oui |  |

#### 20. Cliquez sur **Continuer**

- 21. Passez en revue la commande et mettez-la à jour, au besoin, en cliquant sur Modifier
- 22. Enregistrez la commande en format PDF en cliquant sur **Imprimer**, au besoin
- 23. Cliquez sur **Soumettre** 
  - Veuillez noter qu'une fois la commande soumise, on peut y apporter des modificationsen cliquant sur le bouton Réviser à la page d'accueil ou sur Annuler pour complètement annuler la commande.

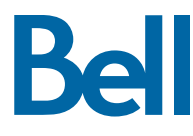